# **Dell Inspiron 17 3781**

# Преносим компютър

## Кратко ръководство на потребителя

1. Свържете захранващия кабел и включете компютъра от бутона.

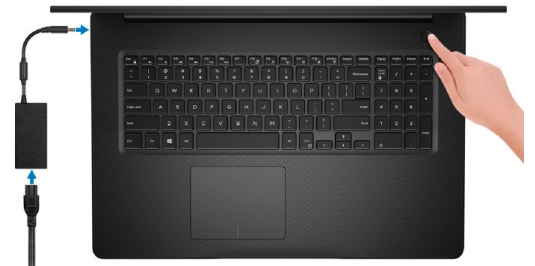

2. Завършете конфигурирането на операционната система.

Windows: Следвайте инструкциите на екрана, за да завършите инсталацията.

- Свържете се към мрежа за Windows ъпдейти.
  Забележка: Ако се свързвате към защитена безжична мрежа, въведете паролата за мрежата при запитване
- Влезте във вашия Microsoft акаунт или си създайте нов акаунт. Ако не сте свързани към Интернет, създайте си офлайн акаунт.
- Въведете данни за контакт в екрана Support and Protection.

**Ubuntu:** Следвайте инструкциите на екрана, за да завършите инсталацията.

3. Намерете Dell apps в Windows Start меню – Recommended.

### Dell apps

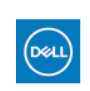

**My Dell** – Централизирана локация на основни Dell приложения, помощни статии и друга вана информация относно вашия компютър. Уведомления за гаранционния статус, препоръчвани аксесоари и софтуерни ъпдейти.

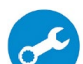

**SupportAssist** – Проверка на състоянието на софтуера и хардуера. Коригиране на проблеми с операционната система.

**Dell Update** -Ъпдейт на драйвери и критични корекции.

**Dell Digital Delivery** – Сваляне на софтуерни приложения, които са закупени, но не са инсталирани на компютъра.

4. Създайте медия за възстановяване за Windows

Това е препоръчително за установяване и оправяне на проблеми, които могат да възникнат в Windows. Трябва ви празна USB флаш памет с минимален капацитет 16GB.

- 1. Свържете USB медията към компютъра.
- 2. B Windows search напишете **Recovery**.
- 3. Кликнете върху **Create a recovery drive** в резултатите. Появява се прозорецът **User Account Control**.
- 4. Кликнете върху **Yes**, за да продължите. Появява се прозорецът **Recovery Drive**.
- 5. Изберете Back up system files to the recovery drive и кликнете върху Next.
- 6. Изберете USB flash drive и кликнете върху Next.
- 7. Кликнете върху **Create**.
- 8. Кликнете върху **Finish**.

# Преинсталация на Windows чрез USB медия за възстановяване

**Внимание:** При този процес се извършва форматиране на твърдия диск и се премахват всички данни от компютъра. Архивирайте данните си преди да започнете това действие.

Забележка: Преди преинсталация на Windows, уверете се, че компютърът има над 2GB памет и 32GB място за съхранение.

Забележка: Процесът може да отнеме до час време за изпълнение и компютърът ще се рестартира по време на процеса.

- 1. Свържете USB медията към компютъра.
- 2. Рестартирайте компютъра.
- 3. Натиснете F12 след като логото на Dell се покаже на екрана, за да влезете в менюто за стартиране. Появява се съобщение **Preparing one-time boot menu**.
- 4. След зареждане на менюто изберете USB устройството за възстановяване под UEFI BOOT. Системата се рестартира и се показва екран Choose the keyboard layout.
- 5. Изберете подредба на клавиатурата.
- 6. Кликнете върху **Troubleshoot** в екрана **Choose an option**.
- 7. Кликнете върху **Recover from a drive**.
- 8. Изберете една от следните опции:
  - Just remove my files за бързо форматиране.
  - Fully clean the drive за пълно форматиране.

9. Кликнете върху **Recover**, за да стартирате процеса по възстановяване. Това може да отнеме до един час време и компютърът ви ще се рестартира по време на процеса.

# ХАРДУЕРНИ КОМПОНЕНТИ

#### отдясно

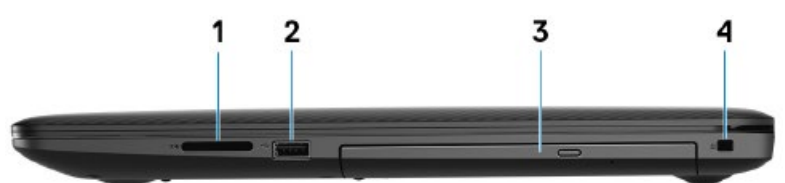

- 1. Слот за SD карта
- 2. USB 2.0 порт

За свързване на периферни устройства като външни устройства за съхранение на данни и принтери. Осигурява скорост на трансфер на данни до 480 Mbps.

- 3. Оптично устройство (CD, DVD и Blu-ray дискове)
- 4. Слот за кабел против кражба (тип Wedge)

#### отляво

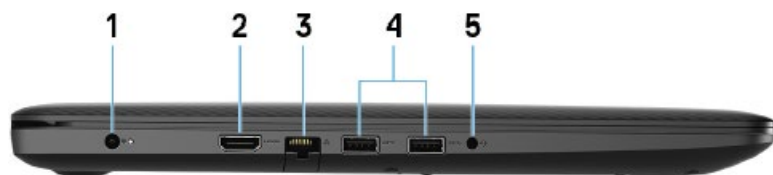

#### 1. Порт за захранване

За свързване на захранващия адаптер за компютъра и зареждане на батерията.

#### 2. HDMI порт

За свързване на телевизор или друго устройство с HDMI.

#### 3. Мрежов порт

За свързване на RJ45 кабел от рутер или модем за мрежов или Интернет достъп.

#### 4. USB 3.1 Gen1 порт (2 бр.)

За свързване на периферни устройства като външни устройства за съхранение на данни и принтери. Осигурява скорост на пренос на данни до 5Gbps.

5. Порт за слушалки

#### ΟΤΓΟΡΕ

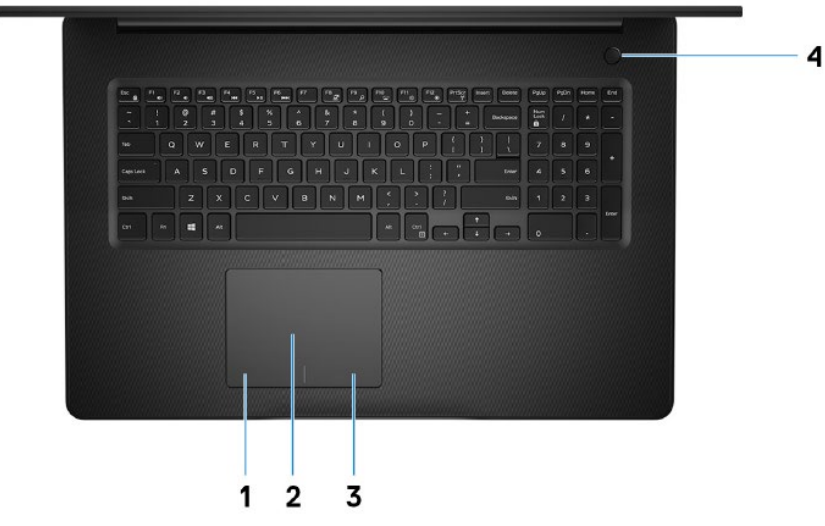

1. Ляв клик

Натиснете за ляв клик.

#### 2. Тъчпад

Движете пръст по тъчпада, за да движите курсора на екрана. Докоснете за ляв клик, докоснете два пъти за десен клик.

#### 3. Десен клик

Натиснете за десен клик.

#### 4. Бутон за включване с опция пръстов отпечатък

- Натиснете, за да включите компютъра, ако е изключен или в спящ режим или хибернация.
- Натиснете, за да поставите компютъра в спящ режим, ако е включен.
- Натиснете и задръжте за 4 секунди, за да изключите силово компютъра, когато нормалното му изключване е невъзможно.
- Ако бутонът за включване има пръстов отпечатък, поставете пръста си върху бутона, за да се логнете.

Забележка: Преди да използвате пръстовия отпечатък, конфигурирайте го в Windows, за да разпознава пръста ви като парола и да осигурява достъп.

дисплей

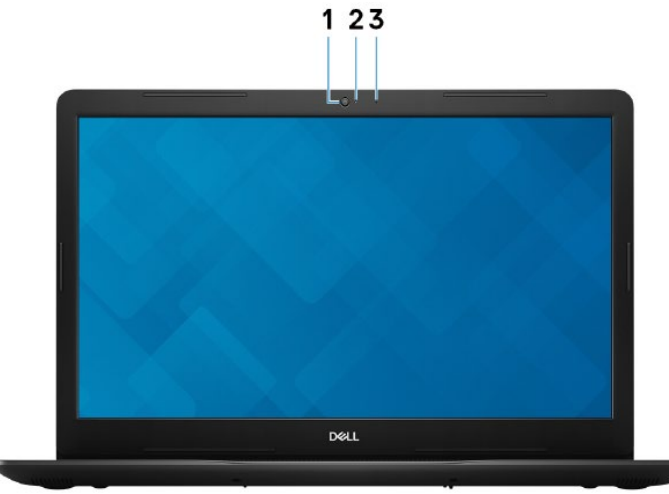

#### 1. Камера

- 2. Индикатор за състоянието на камерата Свети, когато камерата работи.
- 3. Микрофон

#### отдолу

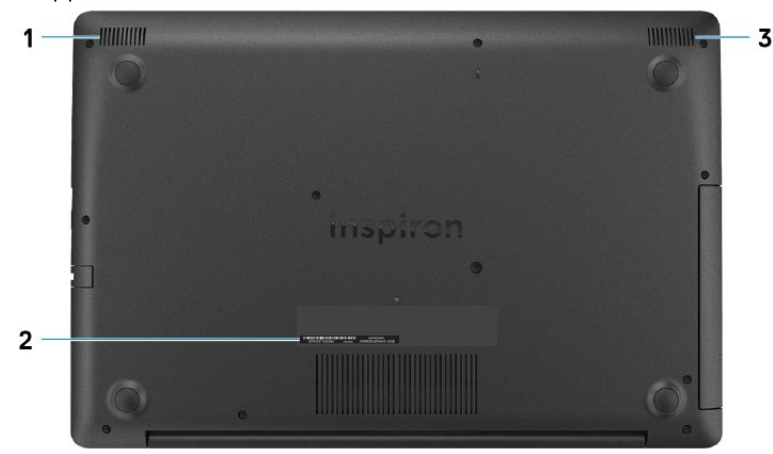

1. Ляв високоговорител

#### 2. Етикет със сервизна информация

Уникален буквено-цифров идентификатор за идентификация на хардуерните компоненти и гаранцията от техници.

3. Десен високоговорител

# ИЗПОЛЗВАНЕ НА КЛАВИШИ И КЛАВИШНИ КОМБИНАЦИИ

Забележка: Когато използвате комбинация от клавиши, натиснете и задръжте първия клавиш, след което натиснете втория клавиш.

| Клавиш/          | Функция                                    |
|------------------|--------------------------------------------|
| комоинация<br>Е1 |                                            |
| F1<br>F2         |                                            |
| F2<br>F2         | Памаляване на звука.                       |
| F3               |                                            |
| F4               | пуска се предишната песен.                 |
| F5               | Пускане/пауза.                             |
| F6               | Пуска се следващата песен.                 |
| F8               | Превключване между екрана на ноутбука и    |
|                  | външен дисплей.                            |
| F9               | Търсене.                                   |
| F10              | Вкл./Изкл. на подсветката на клавиатурата. |
|                  | (опция)                                    |
| F11              | Намаляване на яркостта на екрана.          |
| F12              | Увеличаване на яркостта на екрана.         |
| Fn + PrtScr      | Вкл./Изкл. на безжичния модул.             |
| Fn + S           | Вкл./Изкл. на Scroll Lock.                 |
| Fn + Esc         | Вкл./Изкл. на заключването на Fn клавиша.  |
| Fn + B           | Пауза/Прекъсване.                          |
| Fn + Insert      | Режим на заспиване.                        |
| Fn + R           | Системна заявка.                           |
| Fn + Ctrl        | Отваряне на менюто с приложения.           |
| Fn + H           | Превключване между индикатора за заряд на  |
|                  | батерията и индикатора за активност на     |
|                  | твърдия диск.                              |
| Fn + PgUp        | Предишна страница.                         |
| Fn + PgDn        | Следваща страница.                         |
| Fn + Home        | Начална страница.                          |
| Fn + End         | Последна страница.                         |

#### Регулаторна политика за съответствие

Dell Inc. (Dell) се ангажира да спазва законите и наредбите във всяка страна, в която доставя своите продукти. Продуктите на Dell са проектирани и тествани, за да отговарят на съответните световни стандарти за безопасност на продуктите, електромагнитна съвместимост, ергономичност и други задължителни нормативни изисквания, когато се използват по предназначение.

Инструкции за безопасна работа с продукта, както и подробна регулаторна информация за продукта и съответствието му с европейски директиви и стандарти, може да бъде намерена на български език на следния линк:

https://www.dell.com/learn/us/en/uscorp1/regulatory-compliance

Допълнителна информация за продукта и декларация за съответствие може да бъде намерена на: <u>www.polvcomp.bg</u>.